## **راهنمای ایجاد VPN L2TP جهت اتصال به اینترنت از طریق تلفن همراه**

## سیستم عامل Android

## روش اتصال از طریق وایرلس (WiFi)

ابتدا وایرلس تلفن همراه خود را روشــن نموده و به Asnrukh Wifi با گذرواژه www.AsnRukH.ac.ir (به حروف کوچک و بزرگ دقت نمائید) و یا با اسکن بارکد زیر متصل شوید.

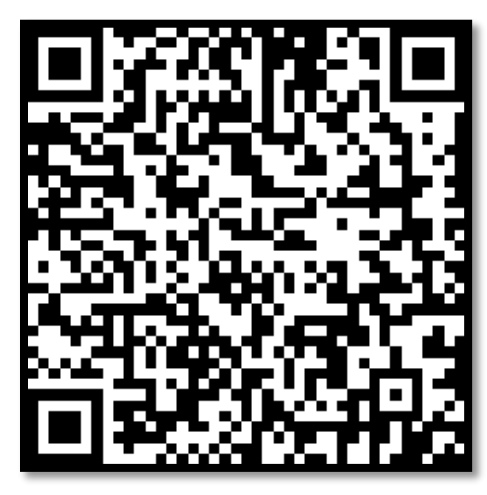

۱- جهت ايجاد كانكشـــن اينترنت ابتدا در قســـمت VPN قرار مي گيريم. ( مىتوانيد در تنظيمات تلفن همراه خود گزينه vpn را جستجو نمائيد. )

- لطفاً گزینه سه نقطه یا علامت + واقع در سمت راست یا پایین صفحه را انتخاب نموده و پس از آن وارد قسمت Add VPN profile بشوید.

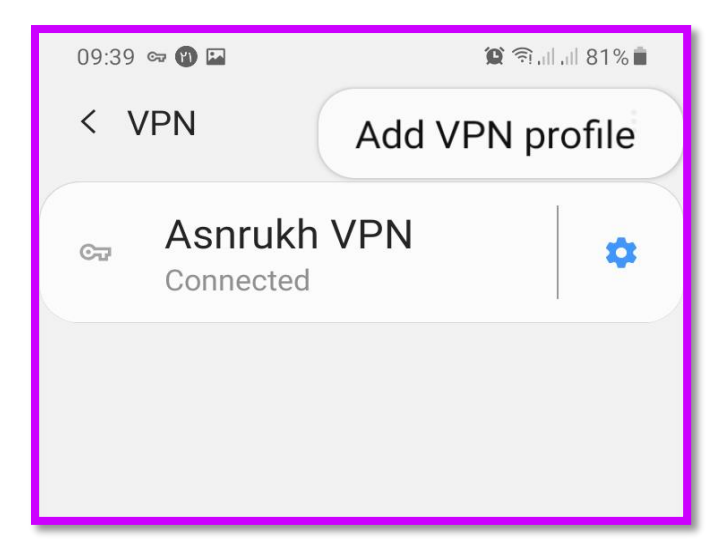

**تهیه و تنظیم:** مهدی عامریون (کارشناس مسئول مدیریت امور پژوهشی و فناوری)

|                                                      | ۲- لطفاً در این قسمت طبق تصویر تکمیل نمائید.               |
|------------------------------------------------------|------------------------------------------------------------|
| Edit VPN network                                     |                                                            |
| <sub>Name</sub><br>Asnrukh VPN                       | Name: نام دلخواه خود را بنویسید.                           |
| Type                                                 | L2TP/IPSec PSK :Type                                       |
| Server address<br>192.168.254.254                    | 192.168.254.254 :Server address                            |
| L2TP secret                                          | <b>IPSec Pre-shared key:</b> عبارت vpn را بنویسید.         |
| IPSec identifier                                     | Username: نام کاربری اینترنت برای دانشجویان                |
| IPsec pre-shared key                                 | <b>شماره دانشجویی</b> میباشد.                              |
| O Show advanced options                              | Password: کلمه عبور اینترنت بصورت پیش فرض                  |
| Username<br>mehdiameriun                             | کد ملی است.                                                |
| Password                                             | در پایان گزینه <mark>SAVE</mark> را انتخاب نمائید.         |
| Delete Cancel Save                                   |                                                            |
|                                                      |                                                            |
| Connect to Asnrukh VPN                               |                                                            |
| Username                                             |                                                            |
| mehdiameriun                                         | Username: نام کاربری اینترنت برای دانشجویان                |
| Password                                             | <b>شماره دانشجویی</b> میباشد.                              |
| Save account information                             |                                                            |
| ◯ Always-on VPN                                      | Password: کلمه عبور اینترنت بصورت پیش فرض                  |
| A DNS server must be specified to use Always-on VPN. | <b>کد ملی</b> است.                                         |
| Cancel Connect                                       |                                                            |
| ی نام کاربری و کلمه عبور وارد شـــده را د            | ه.<br>۳-م.،توانید با انتخاب گزینه Save account information |
|                                                      |                                                            |

حافظه دستگاه ذخیره نمائید. ٤-جهت اتصال به اینترنت دانشگاه گزینه Connect را انتخاب نمائید.

**تهیه و تنظیم:** مهدی عامریون (کارشناس مسئول مدیریت امور پژوهشی و فناوری)